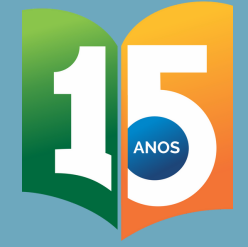

# AFASTAMENTOS POR MOTIVO DE SAÚDE NO APLICATIVO SOUGOV.BR

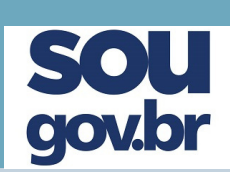

# **TIRA-DÚVIDAS**

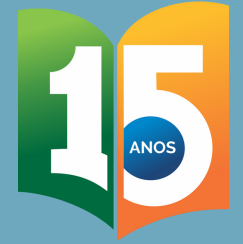

# AFASTAMENTOS POR MOTIVO DE SAÚDE NO APLICATIVO SOUGOV.BR

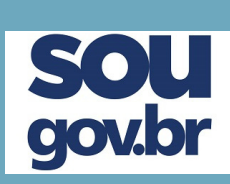

Servidor (a),

O Sigepe mobile foi desativado em 3 de junho de 2021.

Todos os serviços desse aplicativo já foram migrados para o SouGov.br.

Este aplicativo permite o envio do atestado de saúde de forma prática, ágil e sem deslocamento de servidores.

Logo, todos os pedidos de afastamento por motivo de saúde só poderão ser feitos via esta plataforma.

Este material tem o objetivo de orientá-los no processo de migração para este serviço.

Outras dúvidas podem surgir e nos colocamos à disposição para esclarecimentos.

Att.,

Equipe da Divisão de Saúde, Assistência ao Servidor e Segurança do Trabalho - DIASS/PROGESP/UFGD

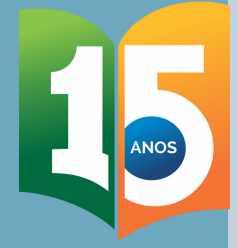

gov.br

# Como ter acesso ao aplicativo SouGov.br?

## Instale o aplicativo Sou Gov O app é gratuito e pode ser utilizado em celulares e tablets

### Android:

| SouGov.br<br>Governo do Brasil                                                    |               |  |  |  |
|-----------------------------------------------------------------------------------|---------------|--|--|--|
| Desinstalar Abrir                                                                 |               |  |  |  |
| <b>Novidades •</b><br>Última atualização: 31 de mai. de 2021                      | ÷             |  |  |  |
| - Atualização da barra de status<br>- Correção de pequenos bugs                   |               |  |  |  |
| <b>Avaliar este app</b><br>Dê sua opinião                                         |               |  |  |  |
|                                                                                   | ☆             |  |  |  |
| Escreva uma resenha                                                               |               |  |  |  |
| Contato do desenvolvedor 🛛 🗸                                                      |               |  |  |  |
| Sobre este app                                                                    | $\rightarrow$ |  |  |  |
| APP PARA SERVIDORES E PENSIONISTAS<br>DO PODER EXECUTIVO FEDERAL E GDF<br>(SIAPE) |               |  |  |  |

### **IOS:**

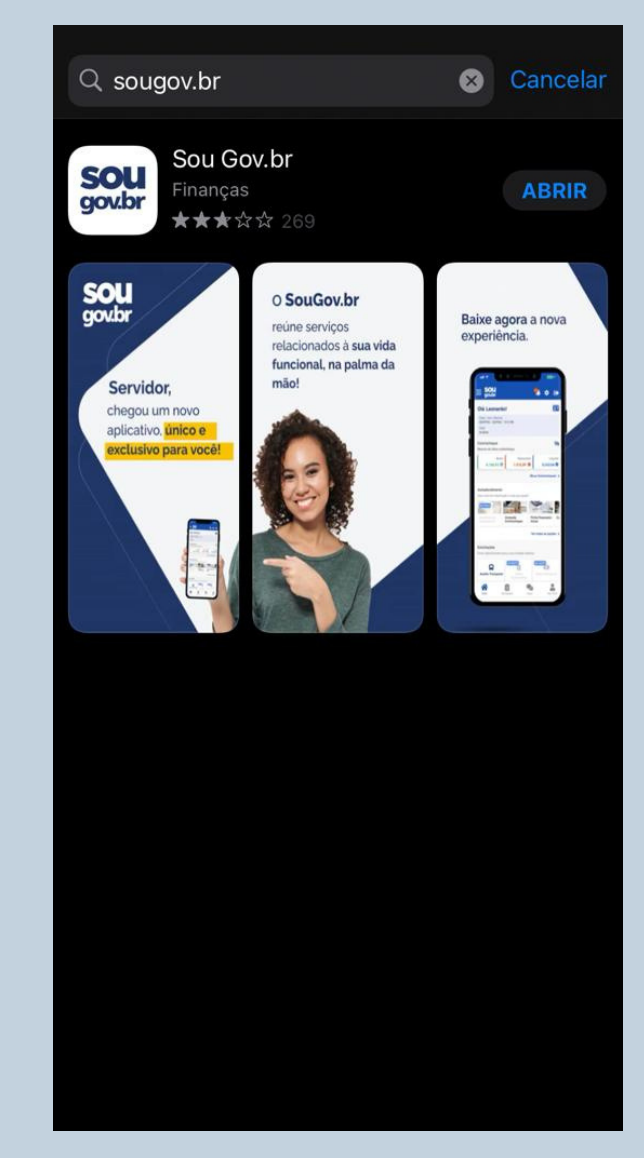

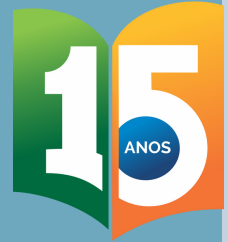

# Como ter acesso ao aplicativo SouGov.br? 50

### Efetue o login com sua conta SouGov

Caso não tenha realizado o primeiro acesso, crie sua conta, acesse: https://www.gov.br/pt-br

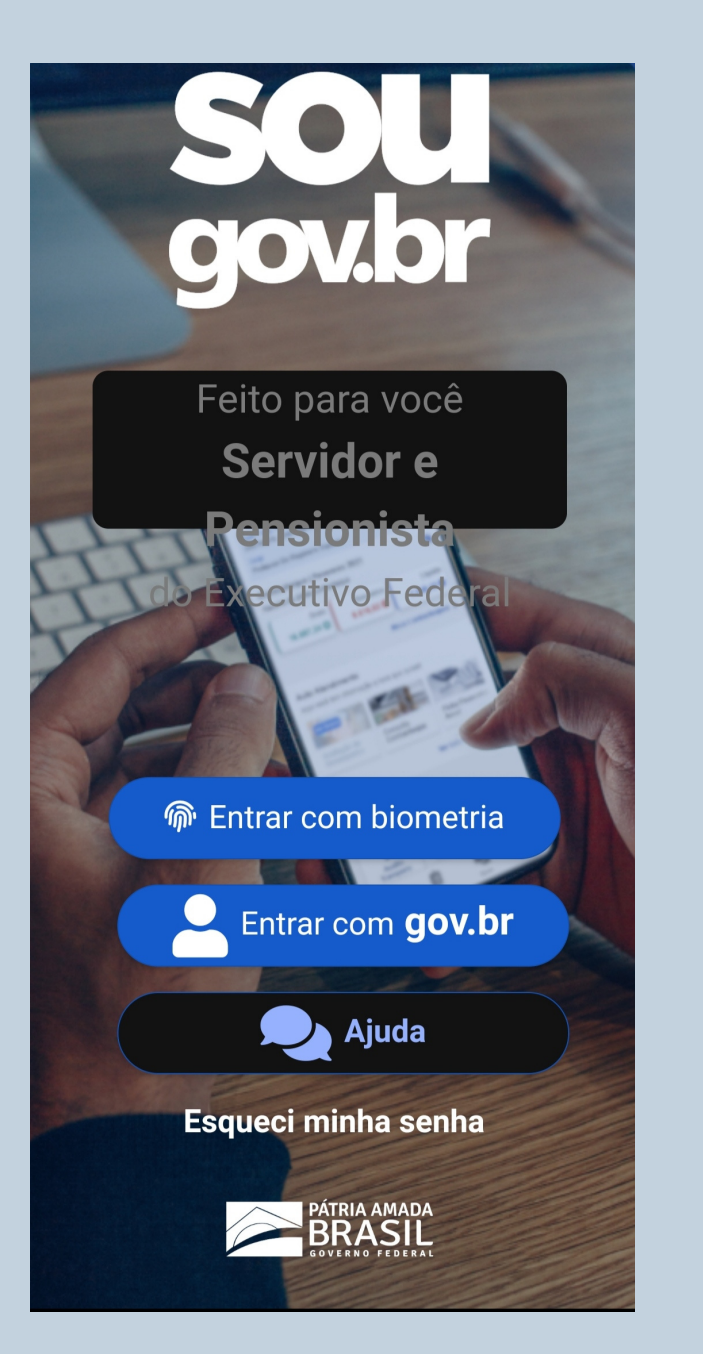

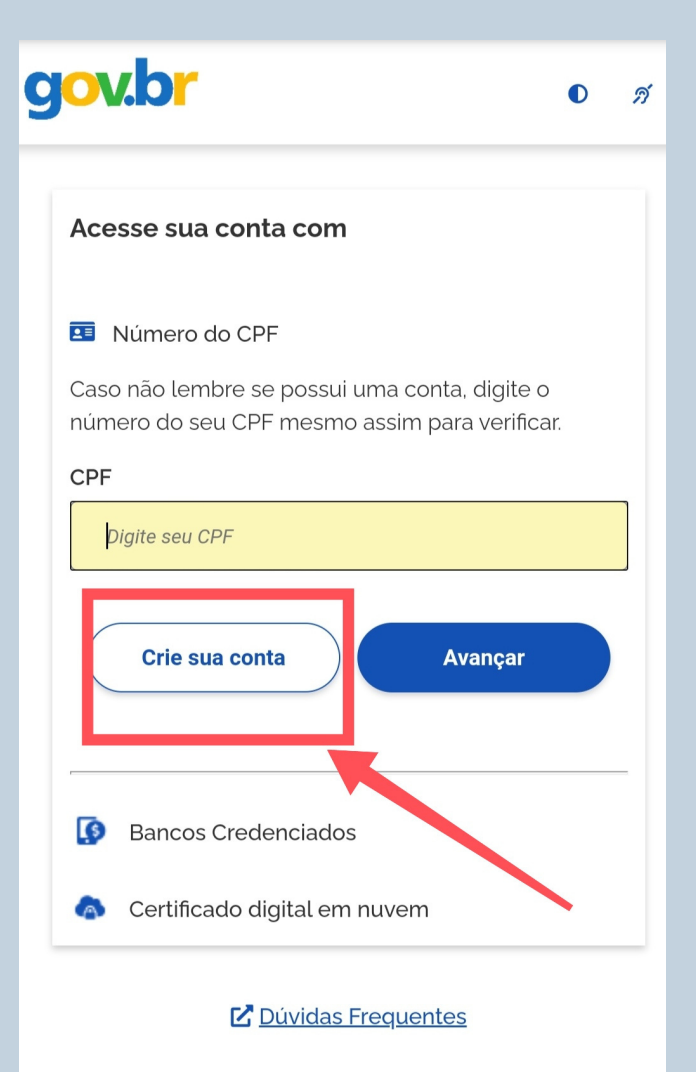

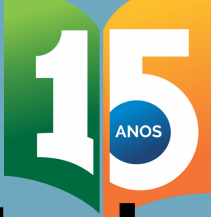

# Como faço para incluir atestado de saúde no aplicativo SouGov.br?

### Acesse "Autoatendimento"

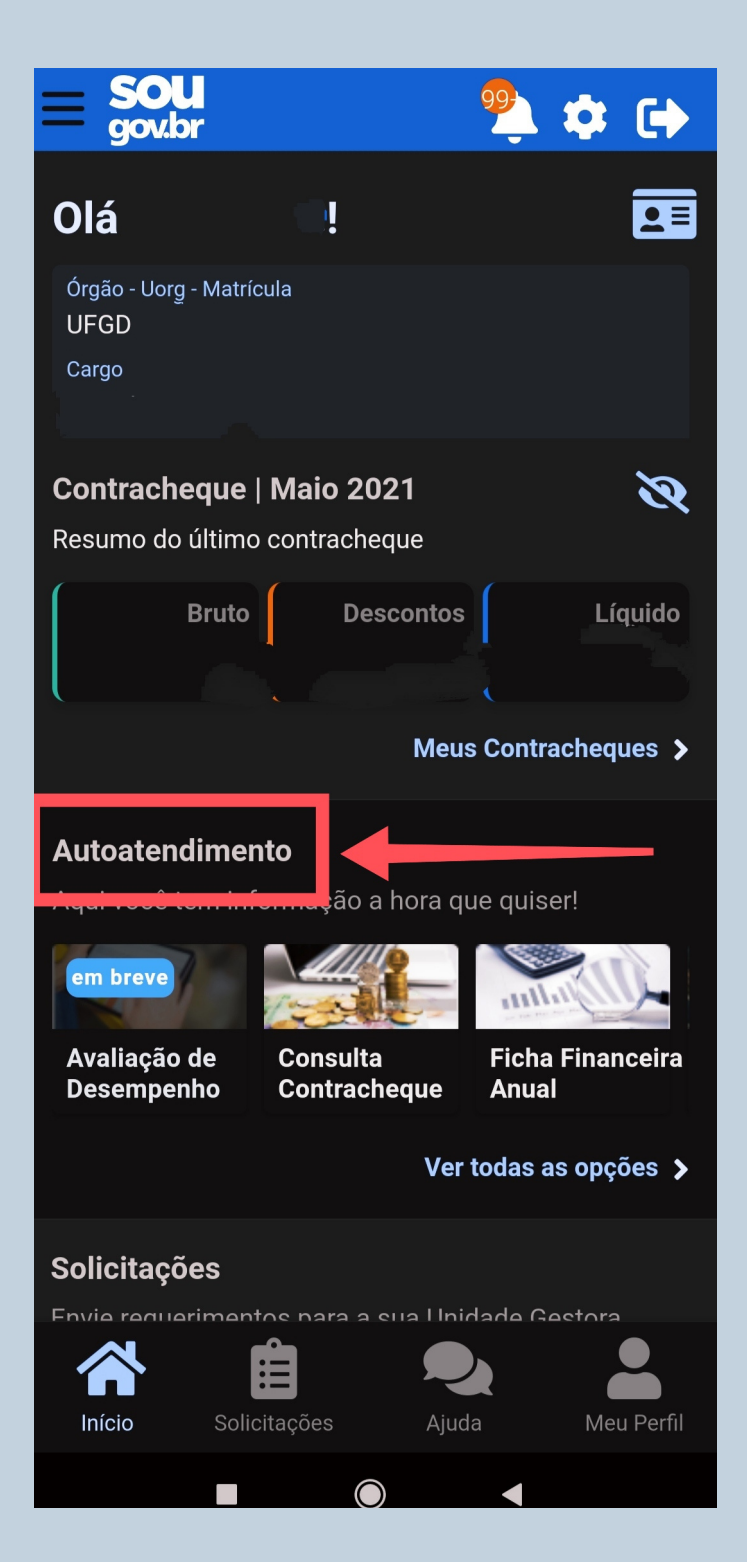

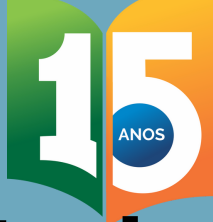

# Como faço para incluir atestado de saúde no aplicativo SouGov.br?

Acesse "Atestado de Saúde"

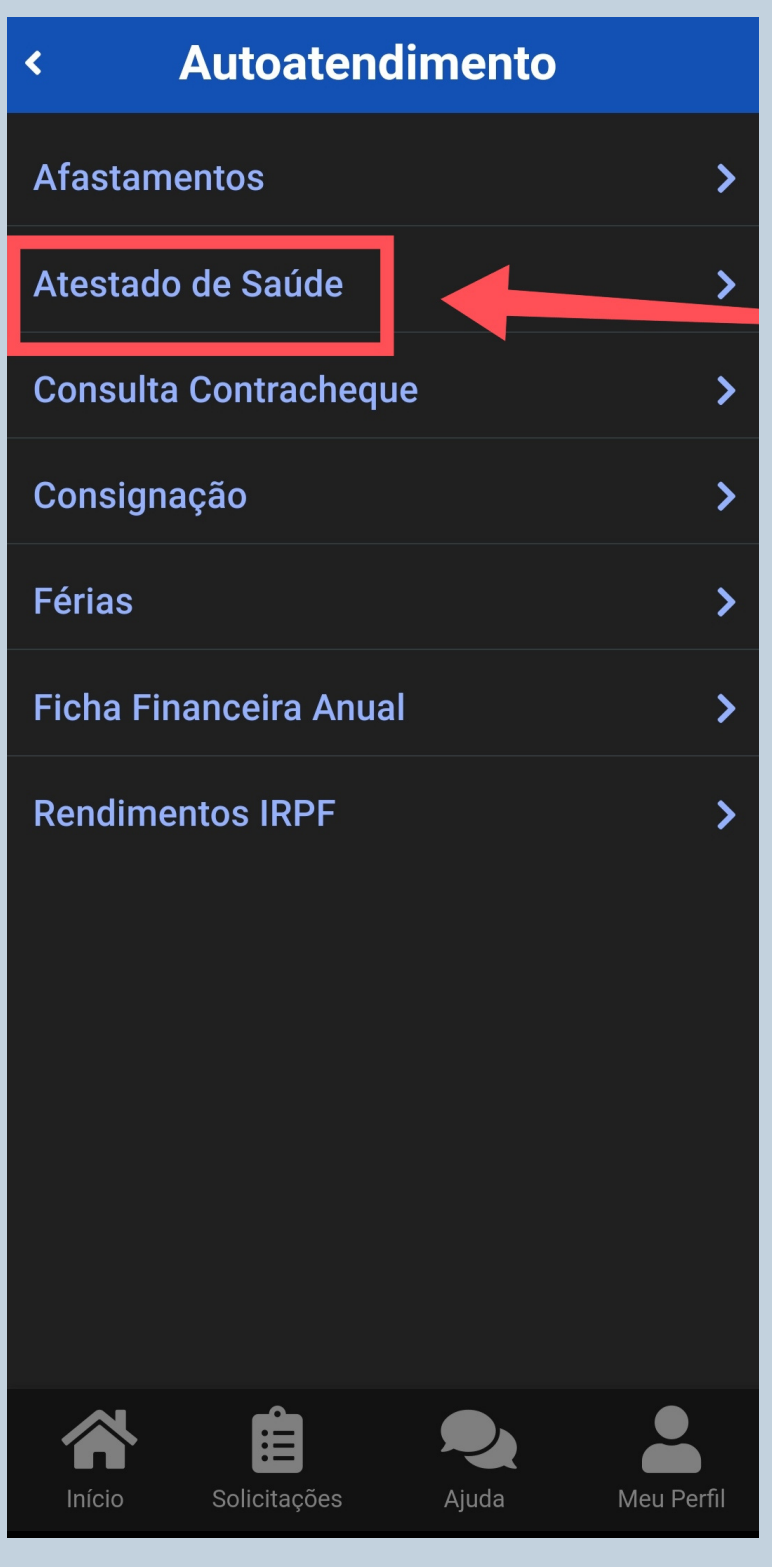

# Como faço para incluir atestado de saúde no aplicativo SouGov.br?

<

### Acesse "incluir"

| <                                           | Atesta       | idos  |            |
|---------------------------------------------|--------------|-------|------------|
| Órgão - Uor <u>g</u> - N<br>UFGD -<br>Cargo | 1atrícula    |       |            |
| Incluir                                     | ] 🔶          |       | - >        |
| Alterar                                     |              |       | >          |
| Excluir                                     |              |       | >          |
| Consult                                     | ar           |       | >          |
| Início                                      | Solicitações | Ajuda | Meu Perfil |

### Para enviar o arquivo acesse "Atestado"

Incluir Atestado

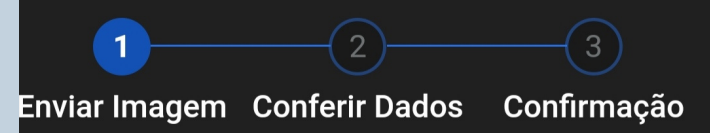

Escolha a forma que o atestado será enviado. A imagem será processada e os campos identificados serão preenchidos automaticamente.

Servidor, GUARDE o atestado para apresentá-lo a perícia ou até que ele fique na situação REGISTRADO

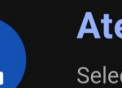

Û

#### Atestado

Ξ

Selecione um arquivo no dispositivo. Formato JPEG ou PDF(Uma página). Tamanho máximo: 2MB ou registre uma foto do documento com a câmera

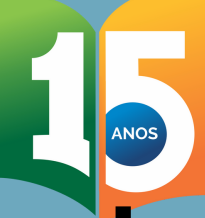

# Como faço para incluir atestado de saúde no aplicativo SouGov.br?

## Escolha a forma de enviar o arquivo.

### Você pode mandar em formato de imagem ou pdf.

A imagem do

documento deve estar

legível.

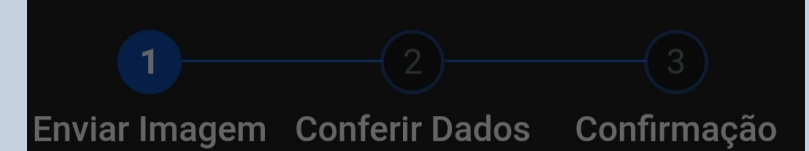

Escolha a forma que o atestado será enviado. A imagem será processada e os campos identificados serão preenchidos automaticamente.

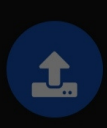

#### **Atestado**

#### Choose an action

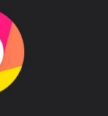

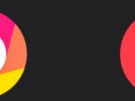

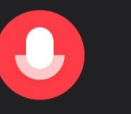

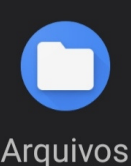

Câmera Câmera

Gravador

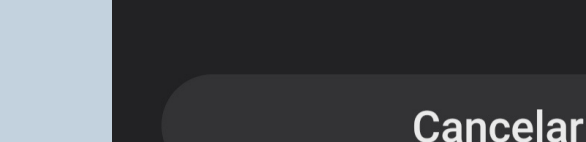

# Como faço para incluir atestado de saúde no aplicativo SouGov.br?

# Preencha os dados de acordo com seu documento:

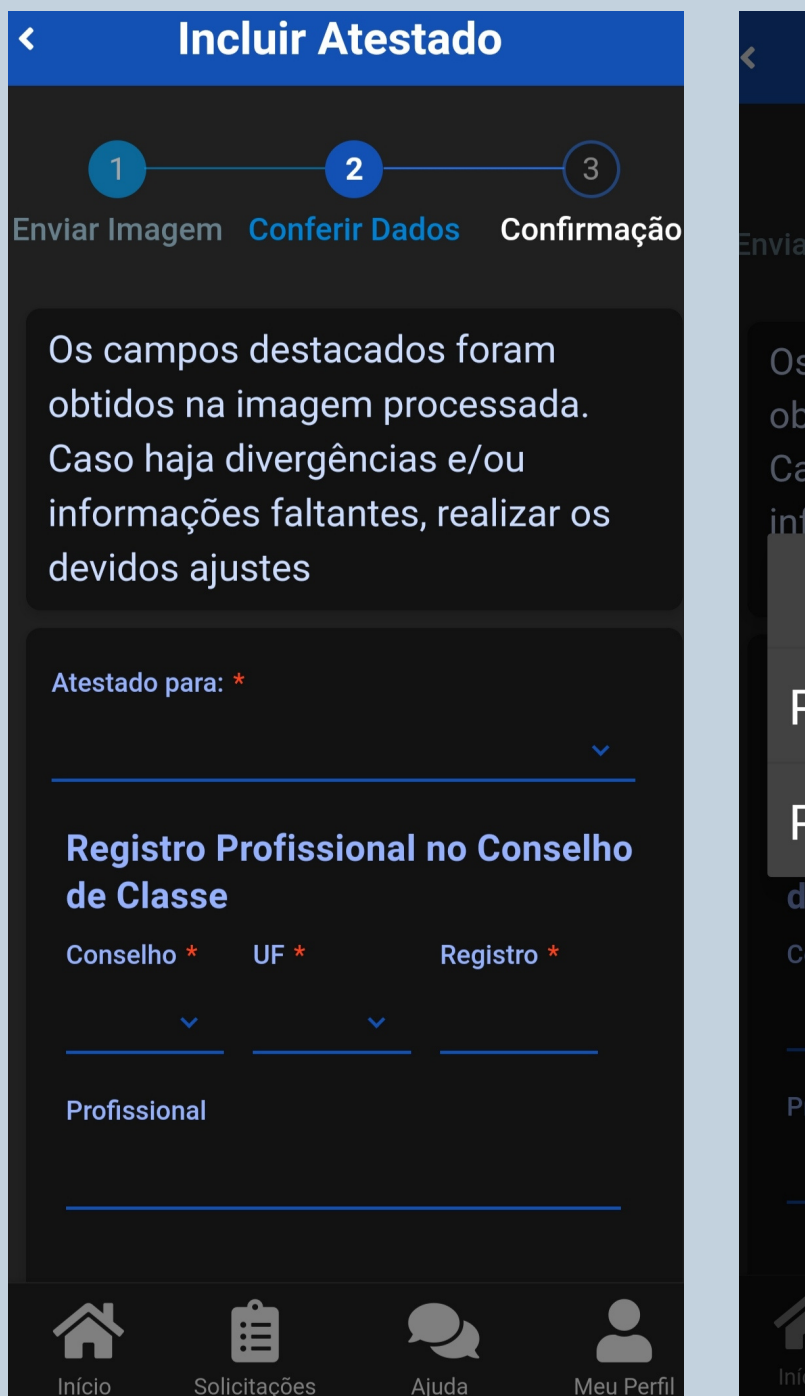

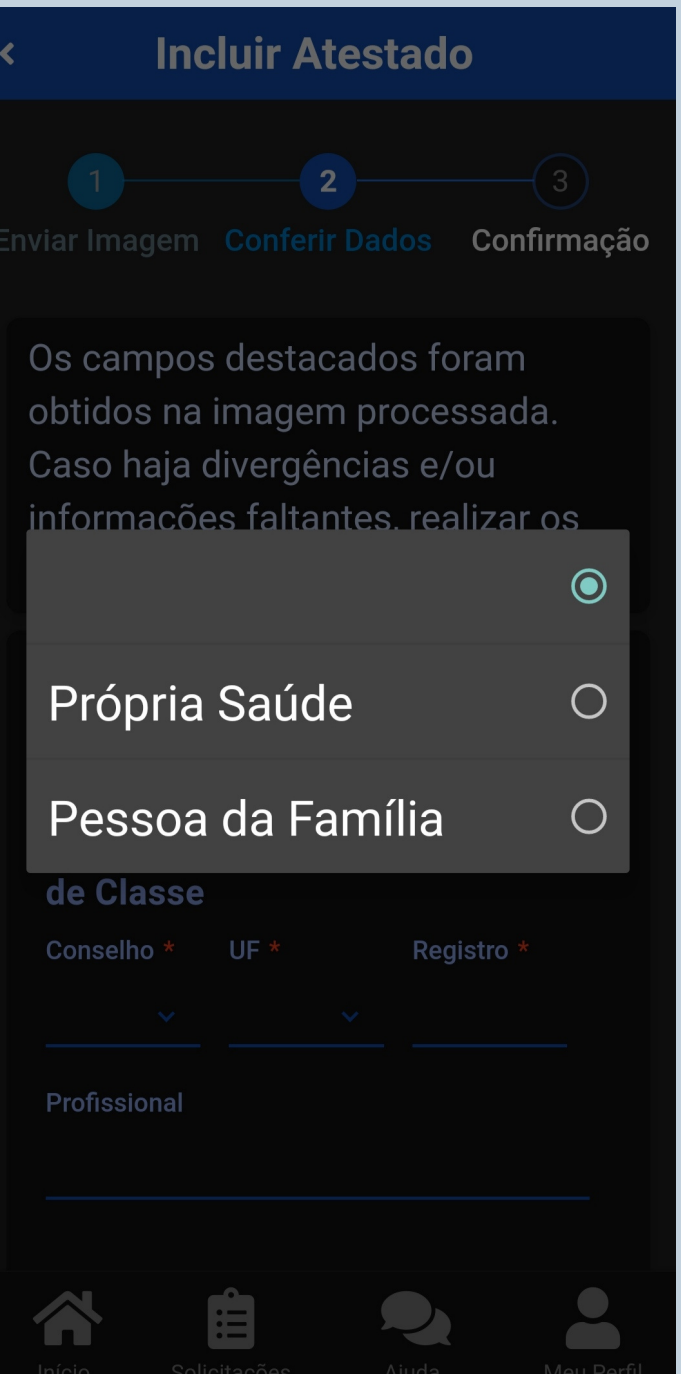

#### SESAS/DIASS/PROGESP/UFGD

# Como faço para incluir atestado de saúde no aplicativo SouGov.br?

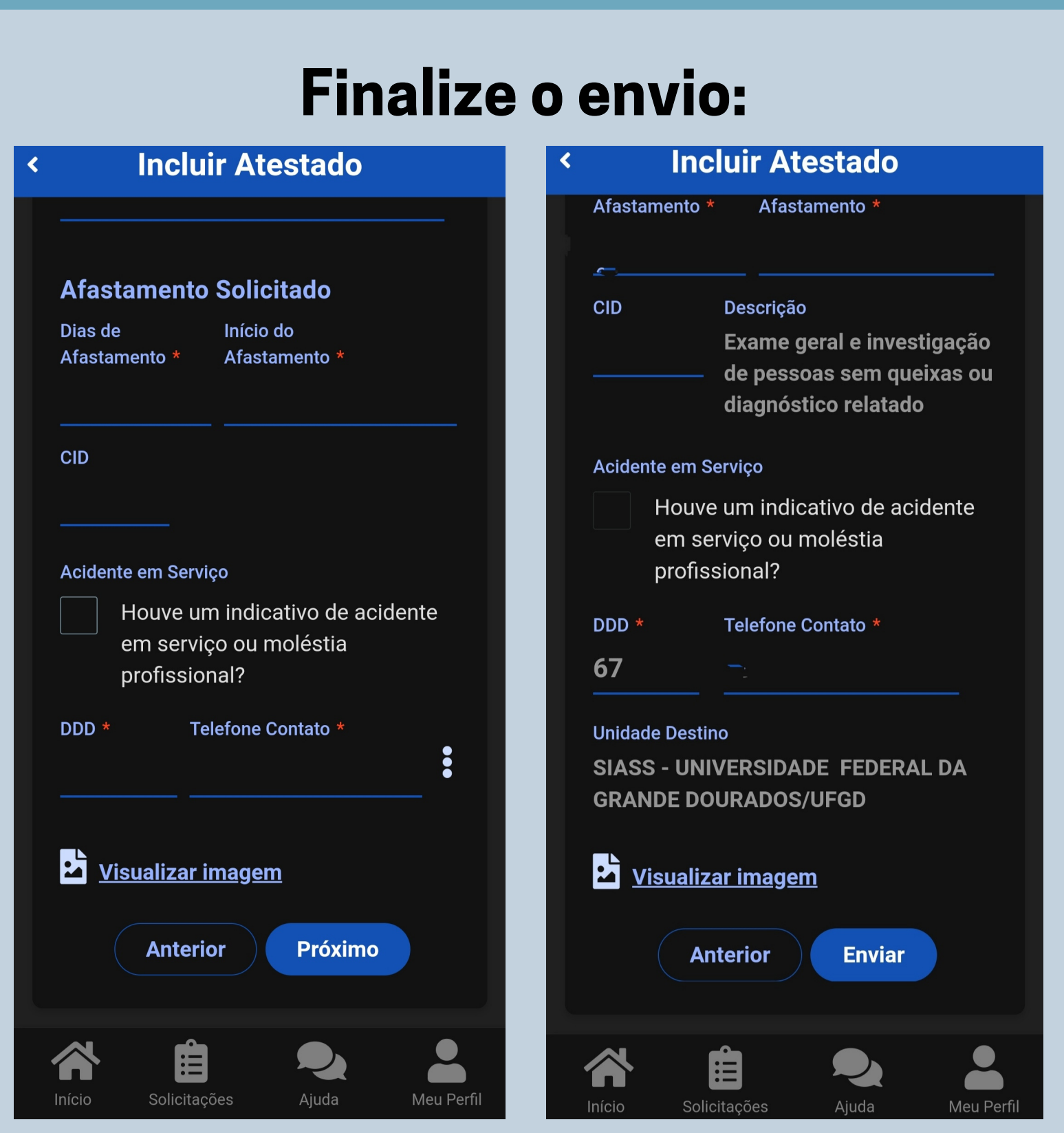

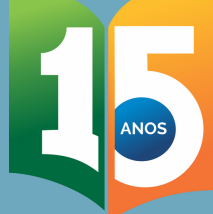

# Como faço para incluir atestado de saúde no aplicativo SouGov.br?

### Seu atestado será encaminhado para análise da DIASS

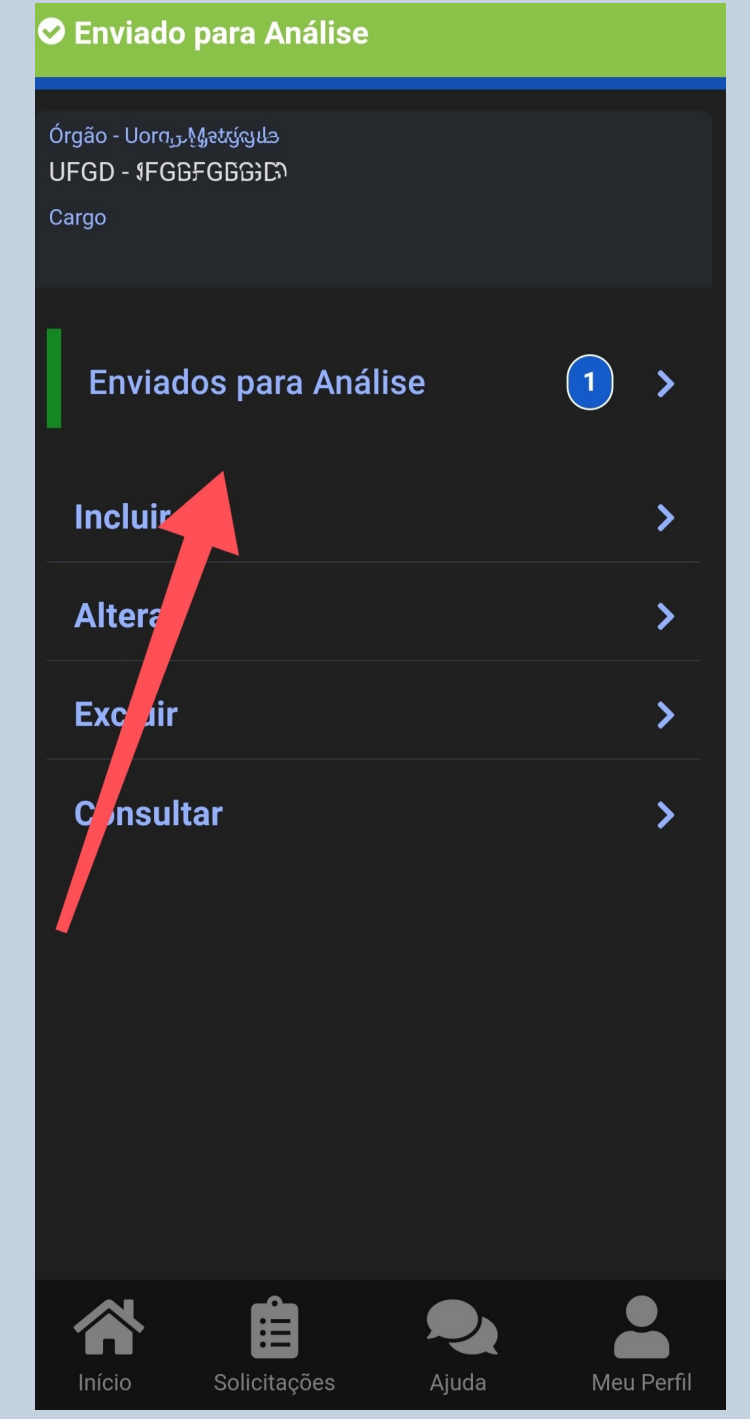

#### Os dados do seu afastamento podem ser consultados novamente Detalhes do Atestado < Própria Saúde Solicitação 07/06/2021 Conselho CRM UF Mato Grosso do മെപ്പ **Registro Conselho** Profissional CID Dias de 1 Afastamento Emissão 07/06/2021 **Telefone** para Contato Acidente em Não Serviço Situação Enviado para Análise Limagem Atestado Vínculo • UFGD SIASS -

Enviado para

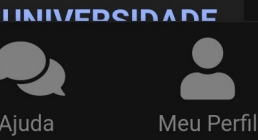

# Como faço para incluir atestado de saúde no aplicativo SouGov.br?

# Você pode alterar, excluir ou consultar um pedido de afastamento:

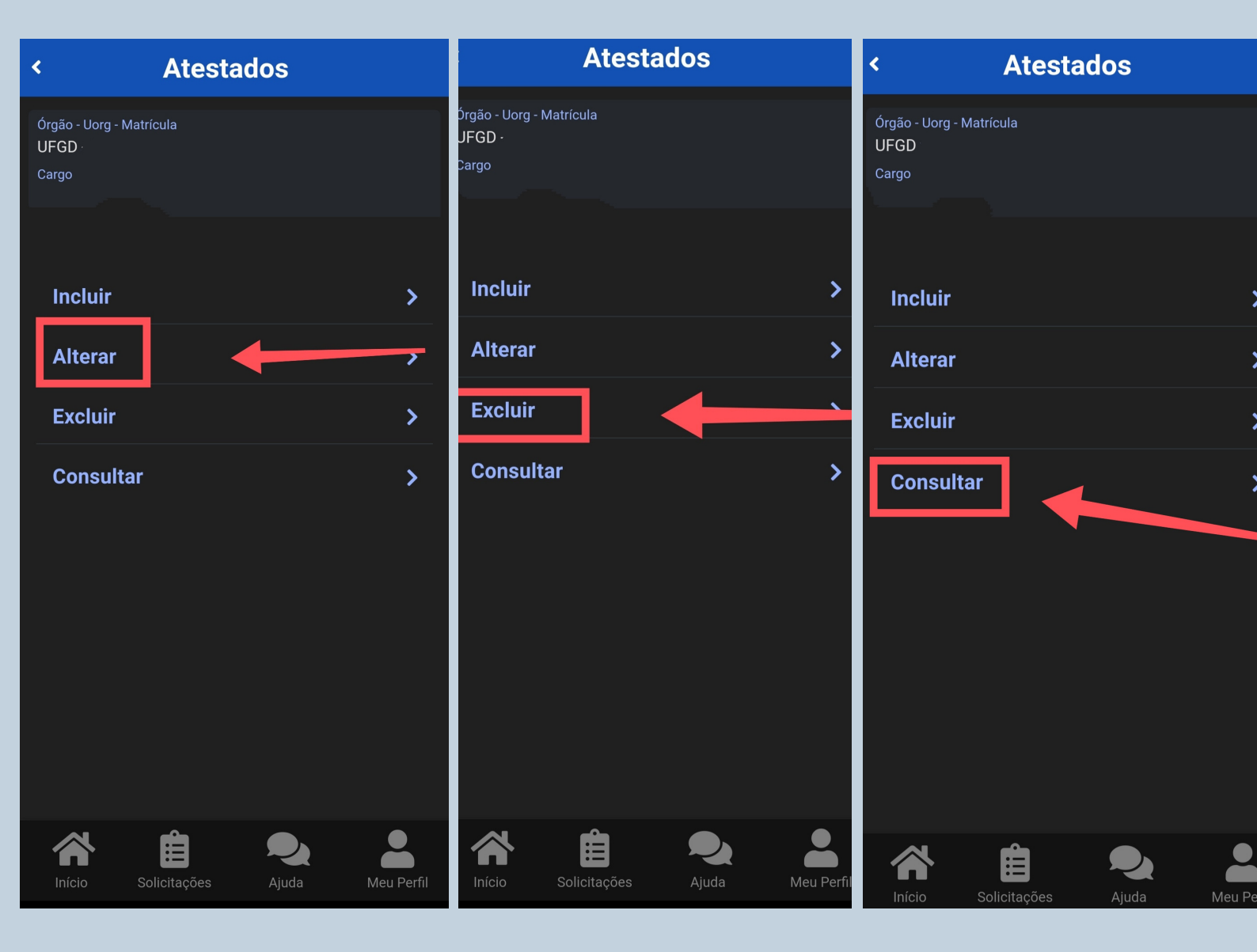

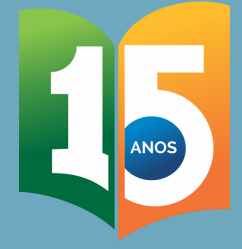

# Pronto!

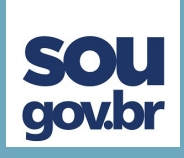

Caso seu afastamento seja isento de perícia, ele será o mais rápido possível registrado e publicado no Boletim de Serviço da UFGD. A via original deve ser imediatamente encaminhada pelo malote.

Havendo a necessidade de agendamento de perícia médica oficial e/ou de tratar de outros assuntos relacionados ao afastamento, a equipe da DIASS entrará em contato contigo via email para os demais encaminhamentos.

No ato da perícia, o atestado original deverá ser apresentado junto com laudos, exames e receitas relacionados à enfermidade.

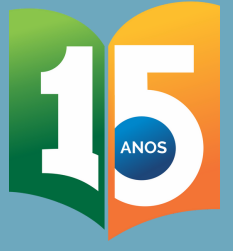

# FICOU COM ALGUMA DÚVIDA?

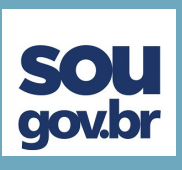

Fale com a gente:

Email: progesp.diass@ufgd.edu.br Email: progesp.atestado@ufgd.edu.br Telefone: 67 3410-2780/2787

### Acesse:

Licença para Tratamento da Própria Saúde: https://portal.ufgd.edu.br/secao/guiadoservidor/licenca-paratratamento-da-propria-saude

Licença por Motivo de doença em Pessoa da Família: https://portal.ufgd.edu.br/secao/guiadoservidor/licenca-pormotivo-de-doenca-em-pessoa-da-familia

Tutorial Atestado Web: https://youtu.be/bTtdvRDD8fo